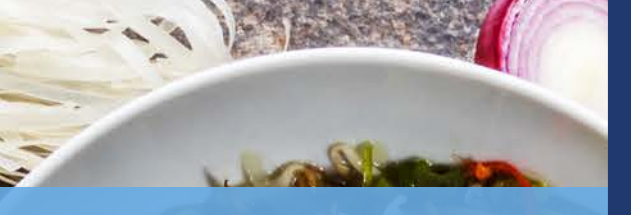

HOPKINS**DINING** mobile ordering

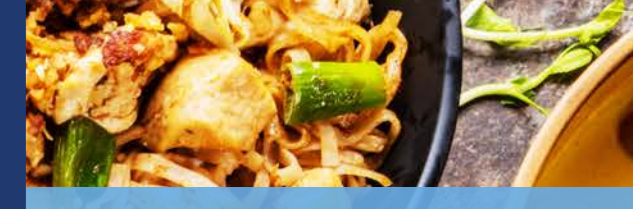

## Wellness Meals at Hopkins Café Mobile Ordering Instructions

## Steps to download the app:

- 1.) Download the Transact Mobile Ordering App from the App Store or Google Play
- 2.) Select Campus: "Johns Hopkins University-Homewood"
- 3.) Sign up with your JHED (if you are a campus affiliate)

## After downloading the app:

- 1.) Open the Transact Mobile Ordering App
- 2.) Select the "Hopkins Café," then select "Wellness Meal"
- 3.) Then select the location of where you would like the meal to come from and if you will be using board swipe or dining dollars
- 4.) Select if you have wellness meal approval from the health center
- 5.) Select any dietary restrictions you may have
- 6.) Select a meal period option. If you opt for the Breakfast, Lunch or Dinner your meal will come from the carvery station. If you elect to have a friend assemble and pick up your meal they may make any food selection
- 7.) Indicate if you would like fruits and snacks
- 8.) Indicate if you would like utensils
- 9.) Select a pick up time for your meal. Remember to allow an hour for your meal to be prepared.
- 10.) Add to cart and select pay

## Meal pick-up:

- 1.) You will receive a notification when your order is ready to be picked up
- 2.) Once the pick up person arrives have them present your name and receipt at the register

If you have any questions, please email Dining@jhu.edu.